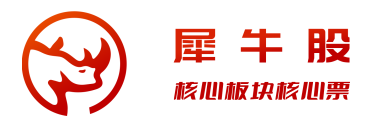

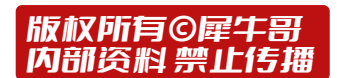

# 通达信短线犀利版 安装及说明

V7.66.241210

## 01 安装软件

- 1. 电脑登录钉钉从钉钉群文件下载"通达信短线犀利版 V7.65.240610"到电脑安装;
- 2. 全新安装!<mark>不要覆盖旧版,也不要用旧版的T0002覆盖新版;</mark>
- 3. 登录L2账户。
- 4. 执行"一键选股",为下一天交易和看盘做好准备。
- 5. 如果是高清屏继续看第04部分。

### 02 如果安装报错

无论什么提示什么错误,大概率是误报。

譬如:提示创建文件,拒绝访问。

无法创建 TDX\_xili\_C7.65.240610\chrome\d3dcompiler\_47.dll

拒绝访问。

解决方案:临时关闭退出第三方杀毒软件和windows自带的杀毒软件再安装。

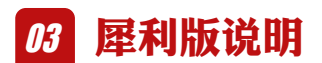

- 1. 软件是绿色自解压方式安装,如果要卸载直接删除软件文件夹及桌面快捷方式即可;
- 2. 推荐配合通达信Level2账户使用,相应的权限开通请在通达信官网<u>www.tdx.com.cn</u> 注册购买;
- 3. 实际看盘和交易建议使用通达信原版,如果喜欢相关效果,可根据提供的参考测试效果 自行优化调整;
- 4. 仅供自己测试研究,禁止传播,禁止以任何形式修改或整合后发布传播,请24小时内删除;

- 安装包是整合了犀利插件到版面、菜单,优化了菜单、系统设置,增加了版面公式等, 未修改通达信原版任何相关exe和dll;为解决右上角按钮样式bug和丰富性增加了基于 reb\_cfv.dll修改的XILI.dll,为方便高清屏用户达到最佳效果,提供了"字体切 换.exe"小工具;
- 6. 为避免下载到被篡改的版本,启动软件之前对安装目录进行一下杀毒;
- 7. 不要覆盖旧版,也不要用旧版T0002覆盖新版,旧版先保存一段时间,确认不需要了再删除。

### 04 高清屏进一步设置

#### | 什么是高清屏?

外置显示器是4k(3840x2160)、5k屏(5120x2160)、和8k屏(7680x2160)的,即物理像素高度不少于2160;以及部分视网膜笔记本屏幕。

#### 设置步骤

1. 确保操作系统是win10或win11,文字显示比例设置为200%,分辨率设置为对应物理分 辨率,参考下边截图:

| xng<br>本地帐户    | 系统 > 屏幕                       |                 |
|----------------|-------------------------------|-----------------|
|                | 亮度和颜色                         |                 |
|                | 夜间模式<br>使用较暖的颜色帮助屏蔽蓝光         | ¥ ● >           |
| 1 ±p           |                               |                 |
| 🔜 系统 🛛 🚺       | HDR<br>有关 HDR 的详细信息           | >               |
| 😼 蓝牙和其他设备      |                               |                 |
| マ 网络和 Internet | 缩放和布局                         |                 |
| 🥖 个性化          |                               | 200% ~ 2        |
| ■ 应用           |                               |                 |
| - 帐户           | (D) 显示器分辨率<br>调整分辨率以适合所连接的显示器 | 3840 × 2160 ~ 3 |
| 5 时间和语言        |                               |                 |
| **》 游戏         | 吕 <sup>5</sup> 显示方向           | 横向    ~         |

2. 开启通达信, 灵活屏, 高清屏增强效果。

| 犀      | 利宝 快复盘 人气 | 电报 F10 龙虎 | ••• | 功  | 能 选项 公式        | t 版面 3         | 交易 ↓ <<  | 20:51:45 | 周三 -  | ð   | × |
|--------|-----------|-----------|-----|----|----------------|----------------|----------|----------|-------|-----|---|
|        |           |           |     | 1  | 行情报价           |                |          | 列 综治     | 合排名 🗍 | E制版 | 面 |
| 行业     | 一二级行业     | AB股总市值    | 量   |    | 即时分析           |                |          | 胀幅%实     | 体涨幅   | % ? |   |
| 原料     | 材料-化工     | 82.32亿    | 0   | 1  | 技术分析           |                |          | —        | -9.9  | 0   |   |
| 设备     | 信息产业-通信设备 | 59.64亿    |     |    | 多股同列           |                | Ctrl+M   | -0.20    | 15.5  | 3   |   |
| 休闲     | 社会服务-文教休闲 | 29.62亿    |     |    | 财经资讯           |                | F7       | 10.77    | 20.7  | 4   |   |
| 件      | 信息产业-元器件  | 70.92亿    |     |    | 空気の            |                |          | 0.97     | 19.6  | 2   |   |
| 体      | 信息产业-半导体  | 200.99亿   |     |    | ための            |                |          | 1.68     | 19.7  | 4   |   |
| 体      | 信息产业-半导体  | 163.69亿   |     |    | 正制的种           |                |          | -1.10    | 19.4  | 2   |   |
| 服务     | 信息产业-软件服务 | 82.09亿    |     |    | 期权分析           |                |          | 9.89     | 23.3  | 6   |   |
| 仪表     | 装备制造-电器仪表 | 59.30亿    |     |    | 证券交易           |                | F12      | 5.85     | 8.6   | 2   |   |
| 机材     | 装备制造·工业机械 | 43.11亿    |     |    | 期货期权交          | 易              | F9       | 1.20     | 21.4  | 4   |   |
| 电者     | 可选消费-家用电器 | 89.00亿    | 2   |    | 金融计算器          | ł              | 31       | 6.68     | 23.0  | 0   |   |
| £<br>E | 信息产业-IT设备 | 30.89/乙   |     |    | 金融记事本          |                | 32       | -0.12    | 20.7  |     |   |
| 件      | 信息产业-元器件  | 133.38亿   |     |    | 个人理财           |                |          | -1.01    | 20.4  | 9   |   |
| 体      | 信息产业-半导体  | 239.87亿   |     |    | 在线人气           |                |          | 20.00    | 13.7  |     |   |
| 服务     | 信息产业-软件服务 | 65.82亿    |     |    | 据表分析           |                |          | 2.23     | 14.7  |     |   |
| 机材     | 装备制造·工业机械 | 50.48亿    |     |    | 新教和年史          | F              |          | 1.50     | 19.3  | 2   |   |
| 件      | 信息产业-元器件  | 95.08亿    |     |    | 八起十日           | L              |          | 4.32     | 11.1  |     |   |
| XX     | 信息产业-互联网  | 101.64亿   |     |    | フリエ具           |                |          | 5.08     | 21.2  | 7   |   |
| 机材     | 装备制造·工程机械 | 37.80亿    |     |    | 策略股票池          | 3              | /8       | 29.97    | -8.9  | 1   |   |
| 仪表     | 装备制造-电器仪表 | 84.87亿    |     |    | 选择品种           |                |          | 12.10    | 17.0  | 8   |   |
| 体      | 信息产业-半导体  | 68.22亿    |     |    | 最近浏览品          | 种              | 48       | 0.30     | 18.0  | 3   |   |
| 制药     | 可选消费-医药   | 57.48亿    |     |    | 沪深京权息          | 查询             | Ctrl+F10 | 0.00     | 8.4   | 7   |   |
| 基件     | 装备制造-通用机械 | 17.35亿    |     |    | 盯盘精灵           |                | 79       | -2.47    | 15.7  |     |   |
| 设备     | 信息产业- 副屏  |           |     |    | 灵活屏管理          | 2              |          | 6.19     | 4.4   | 6   |   |
| 休闲     | 社会服务- 副屏  |           |     |    | 画线丁旦           |                | Alt+F12  | -0.08    | 15.1  |     |   |
| 服务     | 信息产业-     |           |     |    |                |                |          | 0.60     | 10.4  | 1   |   |
| 体      | 信息产业-     |           |     |    | 七米に            |                |          | -1.48    | 12.9  | 7   |   |
| 服务     | 信息产业-     |           |     | ľ  | 1/06/12        |                |          | 1.99     | 9.6   | 9   |   |
| 设备     | 信息产业- 里西  |           |     |    | 切尼树            |                |          | -0.35    | 12.5  | 8   |   |
| XX     | 信息产业-层叠   | 窗口        |     | 68 | 190.7万         | <b>1.45</b> 亿  |          | 2.49     | 11.4  | 0   |   |
| 保护     | 公用事业- 平铺  | 窗口        |     | 65 | <b>792.8</b> 万 | <b>5.78</b> {Z |          | 0.27     | 10.9  | 7   |   |
| 体      | 信息产业- 关闭  |           |     | 41 | 123.0万         | 9336万          | ī        | -1.20    | 11.8  | 1   |   |
| 仪表     | 装备制造 分屏   | 显示        | +   | 58 | 544.3万         | <b>2.41</b> {7 |          | -1.56    | 12.5  | 2   |   |
| 机材     | 装备制造- 全屏  | 显示 Ctrl+  | Р   | 46 | <b>794.1</b> 万 | <b>4.18</b> {7 |          | -0.82    | 12.0  | 2   |   |
| 件      | 信息产业-最前   | 端显示       |     | 56 | <b>855.1</b> 万 | <b>4.53</b> /7 |          | -0.37    | 11.6  | 9   |   |
| 服务     | 信息产业      | 屈增强效里     | 3   | 29 | 3372万          |                |          | -0.65    | 11.7  |     |   |
| 机材     | 装备制造- 展幕  | 心里        |     | 83 | 1514万          | <b>9.29</b> {7 |          | 3.96     | 8.8   | 9   |   |

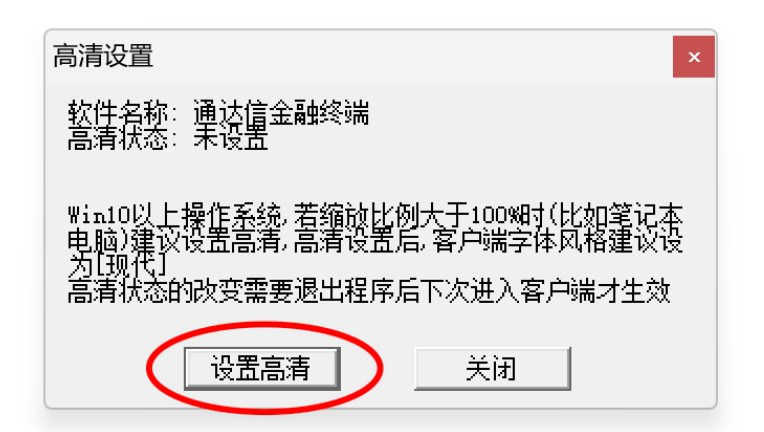

3. 点击"…"下拉菜单的"切换字体",点击后关闭退出通达信后再通过"字体切换"小工具操 作

| 犀  | 利宝快复盘人气电  | B报 F10 龙虎・        | · J          | 肮能 选项                    | 公式 | 版面 | 交易  | ↓ << | 20:54:47     | 周三    | - d  | 9 × |
|----|-----------|-------------------|--------------|--------------------------|----|----|-----|------|--------------|-------|------|-----|
|    |           |                   | 切            | ]换字体                     | 2  |    | 选管理 | 多股   | 同列 综         | 合排名   | 定制   | 制版面 |
| 行业 | 一二级行业 🖌   | AB股总市值            | <del>,</del> | 场                        |    |    | 御日主 | 掉额   | ≅涨幅 <b>%</b> | i(体涨) | 幅%   | ?   |
| 原料 | 材料(点击省略等  | 号进入下拉菜单           | 1 1          | 现                        |    |    | -   |      |              | -9    | 9.90 |     |
| 设备 | 信息产业-通信设备 | <b>59.64</b> (스   | í            | 小汰                       |    |    | Z   |      | -0.20        | - 1   | 5.53 |     |
| 床闲 | 社会服务-文教休闲 | 29.62亿            |              |                          | 1  |    | Z   |      | 10.77        | 20    | 0.74 |     |
| 件  | 信息产业-元器件  | 70.92亿            |              | J46加以下 I C<br>- 同士 E 4 O | ,  |    | Z   |      | 0.97         | 1     | 9.62 |     |
| 体  | 信息产业-半导体  | 200.99亿           | ÷            |                          |    |    | Z   |      | 1.68         | 1     | 9.74 |     |
| 体  | 信息产业-半导体  | <b>163.69</b> 47. | 胀            | 冻图谱                      |    |    | 7.  |      | -1.10        | 19    | 9.42 |     |

4. 切换字体后关闭小工具,重新启动通达信;

| ፼ 犀牛小 | L具:字体切换     |                  | _       |     | × |
|-------|-------------|------------------|---------|-----|---|
|       | 物理分辨率: 3840 | ) x 21           | 160 (高清 | [屏) |   |
|       | 经典字体        | $\left( \right)$ | 高清字体    |     |   |
|       |             |                  |         |     |   |

 本小工具仅仅是修改了T0002/user.ini文件中的字相关设置,启动通达信后不喜欢微 软雅黑字体,可以同样的方法切换成为经典字体。
说明:user.ini修改前会自动备份相应文件到同级目录。